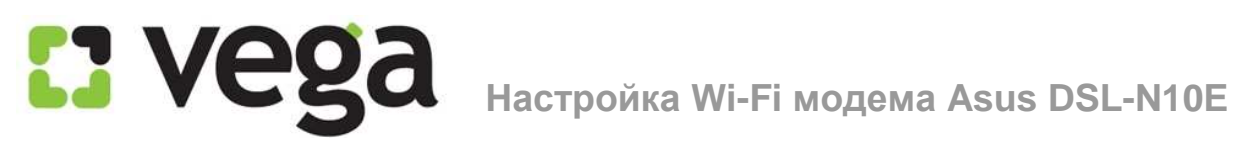

# Инструкция по настройке Wi-Fi модема Asus DSL-N10E

### Общая информация

Внешний вид

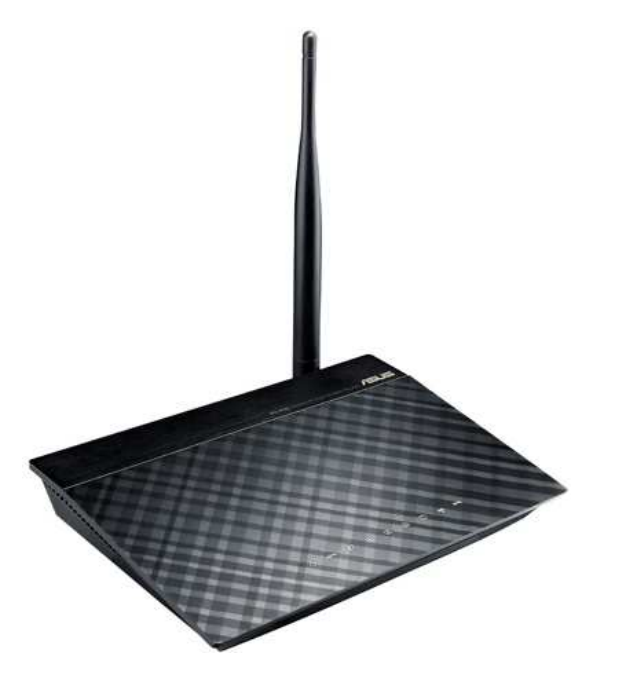

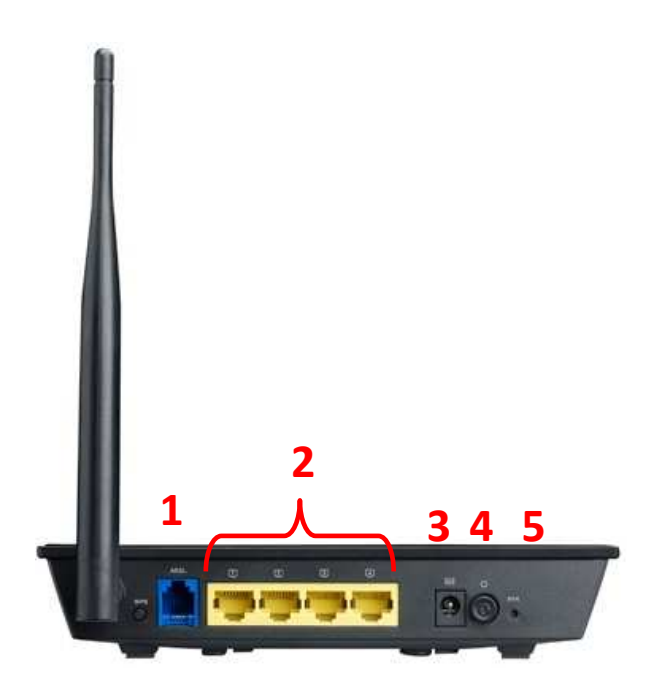

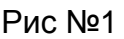

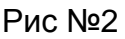

Назначение портов (рис.№2):

- 1 порт Line для подключения кабеля от Сплиттера (рис. №2-1)
- 2 порты LAN для подключения ПК через проводное соединение (рис. №2-2)
- 3 гнездо подключения питания 220В (рис. №2-3)
- 4 кнопка включения/выключения модема (рис. №2-4)

5 - кнопка «Reset» для сброса сделанных настроек и возвращения к заводским настройкам (рис. №2-5)

#### Описание:

#### ADSL-модем и Wi-Fi маршрутизатор в одном устройстве

ASUS DSL-N10E сочетает в себе возможности ADSL-модема и маршрутизатора. Он оснащен мощной антенной с коэффициентом усиления 5 дБи, обеспечивает возможность быстрой и простой настройки сетевой конфигурации, поддерживает создание до четырех беспроводных сетей и имеет гибкие средства администрирования.

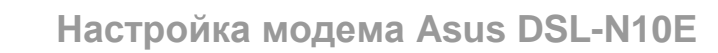

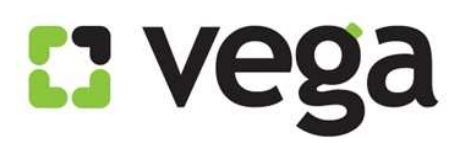

## Подключение

#### 1) Подключение сплиттера (Splitter):

- Ethernet-кабель от Vega, который заведен в Вашу квартиру, подключите к сплиттеру в гнездо, отмеченное как «Line» (на рисунке №3 обозначено 1). Сплиттер разделяет частоты голосового сигнала (0,3-3,4 КГц) от частот, используемых ADSL-модемом (26 КГц-1.4 МГц). Это исключает взаимное влияние модема и телефонного аппарата (факса).
- Далее к гнезду, отмеченному как «ADSL» (на рисунке №3 обозначено 2) подключите модем Asus DSL-N10E. Кабель для этого подключения идет в комплекте с модемом.
- Далее к гнезду, отмеченному как «Phone» (на рисунке №3 обозначено 3) подключите телефонный кабель, идущий к Вашему телефонному аппарату.

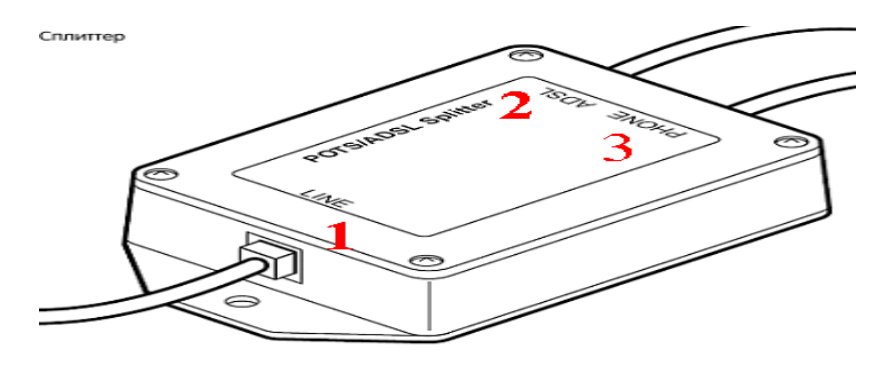

Рис №3

#### 2) Подключение модема.

- В гнездо подключения питания подключите адаптер и включите его в розетку 220В.
- В порт WAN подключите кабель Ehternet от сплиттера.
- Для подключения ПК на модеме имеются 4 порта. Подключите ПК к любому из этих четырех портов. Оставшиеся порты могут служить Вам для подключения дополнительных ПК по витой паре (т.е. по проводному соединению).

#### 3) Настройки ПК (для Windows).

- Извлеките из упаковки модем, подключите питание, подключите к сплиттеру и ПК как указано в пункте 1.
- Для настройки модема откройте окно браузера, установленного на Вашем ПК (MS Explorer, Opera, другие);

В адресной строке введите IP-адрес модема 192.168.1.1 (рис. №4): С Пустая страница - Windows Internet Explorer

9 🖉 192.168.1.1

Puc.№4

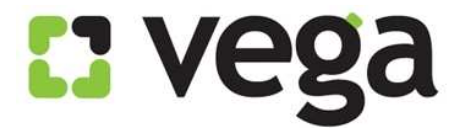

Вам будет предложено ввести логин и пароль для входа в настройки модема (рис. №5). Они по умолчанию заложены заводом-изготовителем: Пользователь: admin (рис. №6-1); Пароль: admin (рис. №6-2);

Введите их в соответствующие строки и кликните «Ок» (рис. №6-3):

| Подключение и                                                                                                    | (192.168.1.1 🛛 🛛 🔀                                                                                                    | Подключение к 192.168.1.1                                                                                                    | ? 🔀                  |
|----------------------------------------------------------------------------------------------------|----------------------------------------------------------------------------------------------------|----------------------------------------------------------------------------------------------------|----------------------|
| <b>?</b>                                                                                                    | GR                                                                                                    | <b>R</b>                                                                                                    |                      |
| Для входа на сері<br>нужны имя пользо<br>Предупреждение<br>пользователя и п<br>(будет выполнена<br>По <u>л</u> ьзователь:<br>Пароль: | вер 192.168.1.1 по адресу DSL-N10E<br>с Сервер требует передачи имени<br>ароля через небезопасное соединение<br>а обычная проверка подлинности).<br>Сохранить пароль<br>ОК Отмена | Для входа на сервер 192.168.1.1 по адресу DSL-N<br>нужны имя пользователя и пароль.<br>Предупреждение: Сервер требует передачи имен<br>пользователя и пароля через небезопасное соеди<br>(будет выполнена обычная проверка подлинности<br>Подьзователь: 1 2 аdmin<br>Пароль: 2 •••••<br>Сохранить пароль<br>3 ОК От | 10Е<br>інение<br>и). |
|                                                                                                    | Puc.№5                                                                                                    | Puc.№6                                                                                                    |                      |

Вам открывается основная страница меню настроек (рис. №7):

# C vega

# Настройка модема Asus DSL-N10E

| DSL-N10E                                                                                                    | SSID: <u>ASUS</u><br>Firmware Version: <u>V2.1.15 EU</u><br>Select Language:: English                                                                                                    |
|----------------------------------------------------------------------------------------------------|----------------------------------------------------------------------------------------------------|
| <ul> <li>Quick Internet Setup</li> <li>Network</li> <li>Internet Services</li> <li>Advanced Setting</li> <li>Administration</li> <li>Diagnostic</li> <li>Router Status</li> </ul> | Juck Internet<br>Setup         Wizard         Wizard page guides you to configure the device step by step.<br>After finishing the following steps, you will be online and free to enjoy high-speed Internet<br>access.         Step 1: Web Account Setup         Step 2: Time Zone Setup         Step 3: WAN Interface Setup         Step 4: WLAN Interface Setup         Step 5: Configuration Saving         Step 1: Web Account Setup         Step 1: Web Account Setup         Step 1: Web Account Setup         Step 1: Web Account Setup         Step 1: Web Account Setup         Ster 1: Web Account Setup         Set a new account for accessing the Web server of the device.         User Name:       admin ♥ |

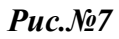

В открывшемся окне настроек первым шагом необходимо выбрать язык настройки модема, для этого кликните на стрелку (рис. №8-1), Вам выпадет окно выбора языка, выберите «Russian» (рис.8-2):

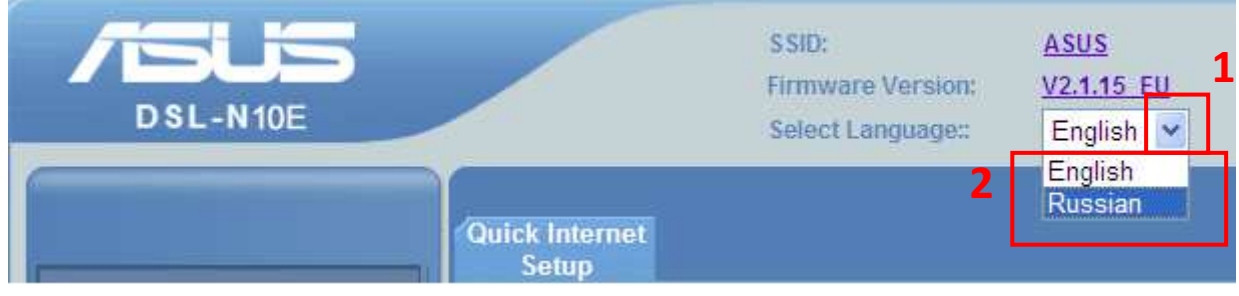

*Puc.№*8

Меню автоматически перегрузится на русском языке (рис. 9):

# C vega

# Настройка модема Asus DSL-N10E

| DSL-N10E                                                                                                    | SSID: ASUS<br>Firmware Version: <u>V2.1.15_EU</u><br>Select Language:: русский                                                                                                    |
|----------------------------------------------------------------------------------------------------|----------------------------------------------------------------------------------------------------|
| <ul> <li>Быстрая настройка<br/>Интернет</li> <li>Сеть</li> <li>Интернет-службы</li> <li>Дополнительные<br/>настройки</li> <li>Администрирование</li> <li>Диагностика</li> <li>Состояние роутера</li> </ul> | Быстрая<br>интернет<br>Мастер<br>Страница мастера проведет вас через этапы настройки данного устройства.<br>После завершения следующих этапов, будет установлено высокоскоростное<br>подключение к сети Интернет.<br>Шаг 1. Настройка учетной записи сети<br>Шаг 2. Настройка часового пояса<br>Шаг 3. Настройка интерфейса глобальной сети<br>Шаг 4: Настройка интерфейса WLAN<br>Шаг 5: Сохранение конфигурации |
|                                                                                                    | Шаг 1. Настройка учетной записи сети<br>Настройте новую учетную запись для доступа к веб-серверу устройства.<br>Имя пользователя: admin v                                                                                                    |
|                                                                                                    | Puc.№9                                                                                                    |

Прокрутив экран вниз, Вы увидите первый шаг настройки модема – настройка доступа к его Web-интерфейсу (рис. №10-1):

| шаг т. пастролка учетног з                                                                                   | annen een                       |                 |  |  |  |
|----------------------------------------------------------------------------------------------------|---------------------------------|-----------------|--|--|--|
| Шаг 2. Настройка часового                                                                                    | Шаг 2. Настройка часового пояса |                 |  |  |  |
| Шаг 3. Настройка интерфей                                                                                    | са глобальной сети              |                 |  |  |  |
| Шаг 4: Настройка интерфей                                                                                    | ca WLAN                         |                 |  |  |  |
| Шаг 5: Сохранение конфигу                                                                                    | /рации                          |                 |  |  |  |
| Шаг 1. Настройка учетной записи сети<br>Настройте новую учетную запись для доступа к веб-серверу устройства. |                                 |                 |  |  |  |
| Имя пользователя:                                                                                            | admin 👻                         |                 |  |  |  |
| Новый пароль:                                                                                                |                                 | (MaxLength: 15) |  |  |  |
| Подтвердите пароль:                                                                                          |                                 | (MaxLength: 15) |  |  |  |
|                                                                                                    |                                 | следующий >     |  |  |  |

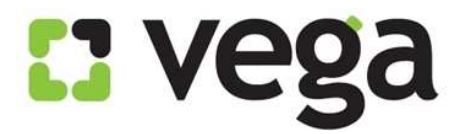

Мы предлагаем оставить существующие логин и пароль (т.е. те, которые заложены производителем). Для выбора имени пользователя кликните на стрелку выбора имени пользователя (рис.11-1) и выберите «admin» (рис.11-2):

#### Шаг 1. Настройка учетной записи сети

Настройте новую учетную запись для доступа к веб-серверу устройства.

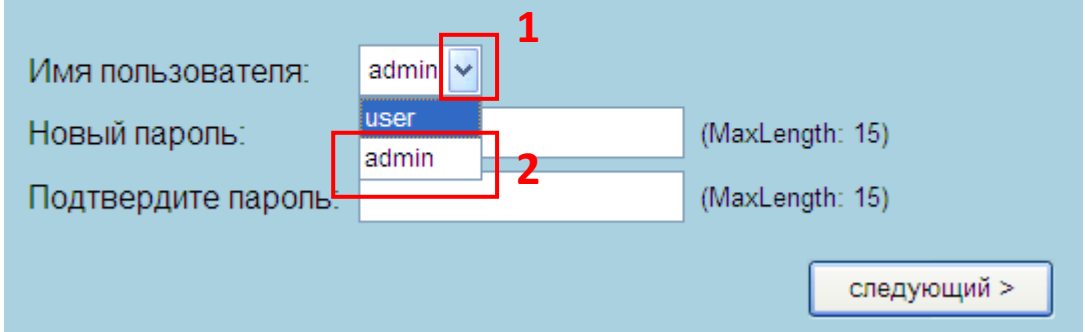

**Puc.№11** 

Теперь введите пароль «admin» в поля «новый пароль» и «подтвердите пароль» (рис.12-1) и кликните «Следующий» (рис.12-2):

#### Шаг 1. Настройка учетной записи сети

Настройте новую учетную запись для доступа к веб-серверу устройства.

| admin 🐱               |               |
|-----------------------|---------------|
| ••••• (MaxLength: 15) |               |
| ••••• (MaxLength: 15) |               |
|                       | 2 следующий > |
|                       | admin 🗸       |

*Puc.№12* 

Следующий шаг – настройка часового пояса (рис.13): Шаг 2. Настройка часового пояса

| Установите время с    | истемы и сервер сетевого протокола синхронизации времени (NTP). |   |
|-----------------------|-----------------------------------------------------------------|---|
| Конфигурация<br>NTP:  |                                                                 |   |
| Состояние:            | ○ Отключить ④ Включить                                          |   |
| NTP сервер:           | pool.ntp.org                                                    |   |
| Интервал:             | Каждый 1 часов                                                  |   |
| Часовой пояс:         | (GMT) Gambia, Liberia, Morocco, England                         | , |
| Время по<br>Гринвичу: |                                                                 |   |
|                       | < Назад следующий >                                             |   |

*Puc.№13* 

Настройку NTP сервера и интервал обновления предлагаем не менять, а только выбрать часовой пояс, для этого кликните по стрелке рис.14-1 и из

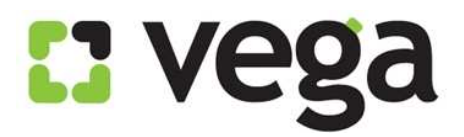

выпадающего списка выберите «GMT+02.00 South Africa, Greece, Ukraine, Romania, Turkey» (рис.14-1) и кликните «Следующий» (рис.14-2):

| Правка                      |                                                                            |   |  |  |
|-----------------------------|----------------------------------------------------------------------------|---|--|--|
|                             | (GMT-12:00) Kwajalein                                                      |   |  |  |
| 🔹 🙋 Бесплатная почта Hotmai | (GMT-11:00) Midway Island, Samoa                                           |   |  |  |
|                             | (GMT-10:00) Hawaii                                                         |   |  |  |
|                             | (GMT-09:00) Alaska                                                         |   |  |  |
|                             | (GMT-08:00) Pacific Time (USA &Canada)                                     |   |  |  |
|                             | (GMT-07:00) Arizona, Mountain Time (USA &Canada)                           |   |  |  |
| SS                          | (GMT-06:00) Mexico,Central Time (USA &Canada)                              |   |  |  |
| Fin                         | (GMT-05:00) Indiana East,Colombia,Panama,Eastern Time (USA &Canada)        |   |  |  |
| Sel                         | (GMT-04:00) Bolivia, Atlantic Time (Canada), Brazil West                   |   |  |  |
|                             | (GMT-03:00) Guyana,Brazil East, Greenland                                  |   |  |  |
| I                           | (GMT-02:00) Mid-Atlantic                                                   |   |  |  |
| Быстрая                     | (GMT-01:00) Azores                                                         |   |  |  |
| настройка                   | (GMT) Gambia, Liberia, Morocco, England                                    |   |  |  |
| Интернет 📕                  | (GMT+01:00) Spain, Tunisia, France, Germany, Italy                         | _ |  |  |
|                             | (GMT+02:00) South Africa, Greece, Ukraine, Romania, Turkey                 |   |  |  |
| Шал 2. Настрой              | (GMT+03:00) Iraq, Jordan, Kuwait                                           |   |  |  |
| Lar 2. Hacipon              | (GMT+03:30) Iran                                                           |   |  |  |
| Истановите время с          | (GMT+04:00) Armenia                                                        |   |  |  |
| o cranobir e bpeina ei      | (GMT+05:00) Pakistan, Russia                                               |   |  |  |
|                             | (GMT+05:30) India                                                          |   |  |  |
| Конфигурация                | (GMT+06:00) Bangladesh, Russia                                             |   |  |  |
| NTP:                        | (GMT+07:00) Thailand, Russia                                               |   |  |  |
| Состояние:                  | (GMT+08:00) China, Hong Kong, Australia Western, Singapore, Taiwan, Russia |   |  |  |
|                             | (GMT+09:00) Japan, Korea                                                   |   |  |  |
| NTP сервер:                 | (GMT+10:00) Guam, Russia, Australia                                        |   |  |  |
| Интервал:                   | (GMT+11:00) Solomon Islands                                                |   |  |  |
|                             | (GMT+12:00) Fiji,New Zealand                                               | _ |  |  |
| Часовой пояс:               | (GMT) Gambia, Liberia, Morocco, England                                    | * |  |  |
| Время по                    |                                                                            |   |  |  |
| Гринвичу:                   |                                                                            |   |  |  |
|                             | 2                                                                          |   |  |  |
| ζ                           |                                                                            |   |  |  |
| < Назад следующий >         |                                                                            |   |  |  |
| 6                           | Due No14                                                                   |   |  |  |
|                             | Г ИС.J№14                                                                  |   |  |  |

Следующий шаг – выбор местного провайдера. Для начала нужно выбрать страну (рис.15):

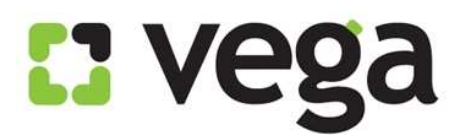

|                                                                                                    | ŀ | ^ |
|----------------------------------------------------------------------------------------------------|---|---|
| шаг з. настроика интерфеиса глобальной сети;                                                                                                    |   |   |
| Данная страница позволяет настроить параметры ADSL. Для упрощения настройки доступен готовый<br>список стран и поставщиков Интернет-услуг.                                                                                               |   |   |
| (1). Выберите страну                                                                                                    |   |   |
| (2). Выберите провайдера                                                                                                    |   |   |
| Примечание. Если страна или поставщик Интернет-услуг не выбраны, выберите «Иной». При этом<br>потребуется вручную выбрать протокол и заполнить пустые поля. За правильными значениями<br>обращайтесь к своему поставщику Интернет-услуг. |   |   |
| (3). Введите необходимые значения                                                                                                    |   |   |
| (4). Для продолжения нажмите Далее                                                                                                    |   |   |
| Страна (Click to Select) 🗸                                                                                                    | Į | ~ |

*Puc.№15* 

Прокрутите экран вниз, чтобы открылись все поля настроек (рис.16):

| ооращаитесь к своему поставщику интернет-услуг. |                     |             |  |  |  |  |
|-------------------------------------------------|---------------------|-------------|--|--|--|--|
| (3). Введите необходимые значения               |                     |             |  |  |  |  |
| (4). Для продолжения нажмите Далее              |                     |             |  |  |  |  |
| Страна                                          | (Click to Select)   |             |  |  |  |  |
| Провайдер                                       | (Click to Select) 💌 |             |  |  |  |  |
| Depresen                                        | (Click to Select)   |             |  |  |  |  |
| Тто подолочения                                 | (Click to Select)   | <u>×</u>    |  |  |  |  |
|                                                 |                     | 09255       |  |  |  |  |
| V(0)                                            | •                   | (\$2,66635) |  |  |  |  |
|                                                 |                     | Назад Далее |  |  |  |  |

*Puc.№16* 

Для выбора страны нужно кликнуть на стрелку выбора окна, Вам выпадет список стран для выбора, рис.17, выберите «Ukraine»

# C: vega

# Настройка модема Asus DSL-N10E

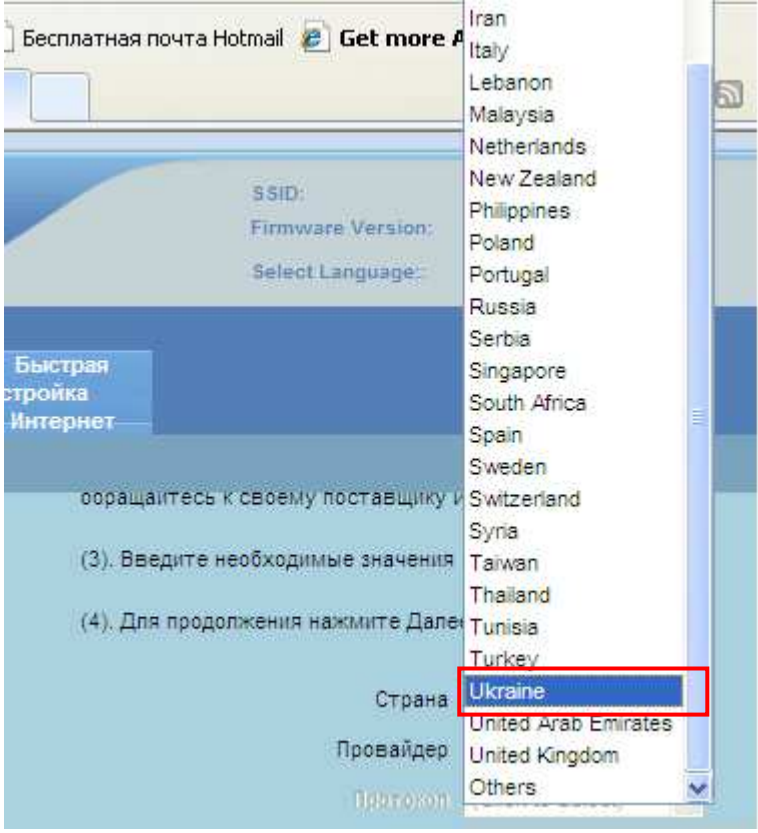

*Puc.№17* 

Затем, для выбора провайдера, кликните на стрелку окна выбора (рис.18-1) и из выпавшего списка выберите «Others» (рис18-2):

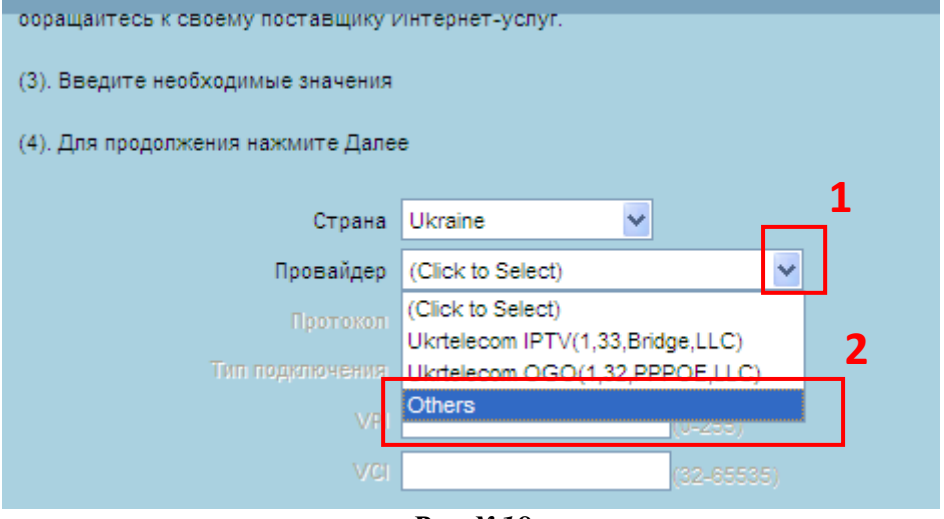

*Puc.№18* 

Теперь у Вас стали активными поля выбора протокола соединения с сервером провайдера и тип подключения (рис.19):

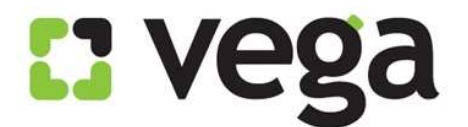

| ооращаитесь к своему поставщику интернет-услуг. |                                   |             |  |  |  |
|-------------------------------------------------|-----------------------------------|-------------|--|--|--|
| (3). Введите необходимые значения               | (3). Введите необходимые значения |             |  |  |  |
| (4). Для продолжения нажмите Далее              |                                   |             |  |  |  |
| Страна                                          | Ukraine                           | ~           |  |  |  |
| Провайдер                                       | Others                            | ₩           |  |  |  |
| Протокол                                        | (Click to Select)                 | ▼           |  |  |  |
| Тип подключения                                 | (Click to Select)                 | *           |  |  |  |
| VPI                                             |                                   | (0-255)     |  |  |  |
| VCI                                             |                                   | (32-65535)  |  |  |  |
|                                                 |                                   | Назад Далее |  |  |  |

*Puc.№19* 

Теперь нужно выбрать протокол соединения с сервером провайдера. Для этого кликните на стрелку у окна выбора (рис. 20):

| ооращаитесь к своему поставщику интернет-услуг. |                                       |            |  |  |  |
|-------------------------------------------------|---------------------------------------|------------|--|--|--|
| (3). Введите необходимые значения               |                                       |            |  |  |  |
| (4). Для продолжения нажмите Дале               | e                                     |            |  |  |  |
|                                                 |                                       |            |  |  |  |
| Страна                                          | Others                                |            |  |  |  |
| проваидер                                       | Otners                                |            |  |  |  |
| Протокол                                        | (Click to Select)                     |            |  |  |  |
| Тип подключения                                 | (Click to Select)<br>PPPoE            | <b>~</b>   |  |  |  |
| VPI                                             | PPPoA                                 | (0-255)    |  |  |  |
| VCI                                             | 1483 MER: DHCP<br>1483 MER: Static IP | (32-65535) |  |  |  |
|                                                 | 1483 Bridged                          |            |  |  |  |
| 1483 Routed                                     |                                       |            |  |  |  |
| IPoA Hasad dance                                |                                       |            |  |  |  |
| Puc No20                                        |                                       |            |  |  |  |

Теперь необходимо выбрать тип подключения. Для выбора кликните на стрелку выбора вариантов (рис.21-1), Вам выпадет список, выберите в нем LLC (рис.21-2):

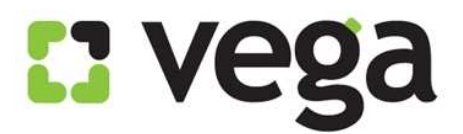

| ооращаитесь к своему поставщику интернет-услуг. |                   |     |        |  |  |  |
|-------------------------------------------------|-------------------|-----|--------|--|--|--|
| (3). Введите необходимые значения               |                   |     |        |  |  |  |
| (4). Для продолжения нажмите Далее              |                   |     |        |  |  |  |
|                                                 |                   |     |        |  |  |  |
| Страна                                          | Ukraine           | ~   |        |  |  |  |
| Провайдер                                       | Others            |     | ~      |  |  |  |
| Протокол                                        | PPPoE             | × 1 | 1      |  |  |  |
| Тип подключения                                 | (Click to Select) |     | ✓      |  |  |  |
| VPI                                             | (Click to Select) |     | 255)   |  |  |  |
| vc                                              | LLC               |     | 65535) |  |  |  |
| Имя пользователя                                |                   |     | 2      |  |  |  |
| Пароль                                          |                   |     |        |  |  |  |
|                                                 | 16.0.1            |     |        |  |  |  |

Puc.№21

Далее необходимо вписать параметры VPI и VCI.

- В Vega следующие параметры:
  - Параметр VPI:
    - а) Для всех клиентов всех городов и предприятий (Оптима, Фарлеп, ЦСС, Матрица): «0» (рис. 22-1);
  - Параметр VCI (рис. 22-2):
    - а) Для клиентов СС (все города, кроме Донецк, Мариуполь, Шахтерск, Луганск), Фарлеп (Одесса): **«33**» (рис. №18-2);
    - b) Для клиентов СС гг. Донецк, Мариуполь, Шахтерск, Луганск: «35»;
    - с) Для клиентов ПК «Альфа» (Львов, Тернополь, Черновцы): «32»;
    - d) Для клиентов ЦСС (Одесса): «32»

Выберите нужные Вам параметры и впишите их в окно настроек, например, для г. Днепропетровска.

Далее, необходимо вписать то имя пользователя, которое Вам выдали при заключении договора (рис. №22-3), указать пароль для авторизации на сервере PPPoE, который Вам так же выдали при заключении договора (Рис.№22-4, 5). Если Вы не знаете или забыли имя пользователя и пароль, Вы можете позвонить в службу техподдержки Vega по номеру 147, назвать свой номер договора, и оператор Вам подскажет эти параметры.

Выполнив все действия, кликните «Далее» (рис.22-6):

# Настройка модема Asus DSL-N10E

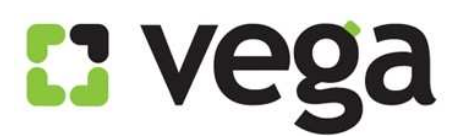

| Страна             | Ukraine 🗸 |             |
|--------------------|-----------|-------------|
| Провайдер          | Others    | ~           |
| Протокол           | PPPoE 💌   |             |
| Тип подключения    | LLC       | ~           |
| VPI                | 0         | 0-255)      |
| VCI                | 33        | 32-65535)   |
| Имя пользователя   | perepeluk | 3           |
| Пароль             | •••••     | ] 4         |
| Подтвердите пароль | •••••     | 5           |
|                    |           | - <b>b</b>  |
|                    |           | Назад Далее |
|                    |           |             |

*Puc.№22* 

Следующий шаг настройки модема – настройка беспроводной сети Wi-Fi (рис. 23):

| Шаг 4. Настройка интерфейса беспроводной глобальной сети |                                 |  |  |  |  |  |
|----------------------------------------------------------|---------------------------------|--|--|--|--|--|
| Установите параметры интерфейса                          | а беспроводной глобальной сети. |  |  |  |  |  |
| Интерфейс<br>беспроводной<br>глобальной сети:            | • Включить • Отключить          |  |  |  |  |  |
| Полоса:                                                  | 2.4 GHz(B+G+N) 🗸                |  |  |  |  |  |
| SSID:                                                    | ASUS                            |  |  |  |  |  |
| Шифрование:                                              | Нет 🗸                           |  |  |  |  |  |
|                                                          |                                 |  |  |  |  |  |
|                                                          |                                 |  |  |  |  |  |
|                                                          | < Назад следующий >             |  |  |  |  |  |
|                                                          | <b>Puc.№23</b>                  |  |  |  |  |  |

Вам нужно:

- а) включить интерфейс беспроводной глобальной сети (рис. 24-1);
- b) выбрать полосу пропускания сигнала (мы рекомендуем 2,4 GHz (B+G+N)), (рис. 24-2);
- с) придумать и вписать имя своей сети (например, Tatran, рис. 24-3);
- d) выбрать способ шифрования, для этого кликнуть по стрелке выбора и из выпавшего списка выбрать нужный Вам способ, например WPA (TKIP) (рис. 24-4):

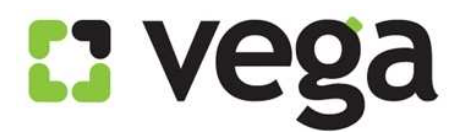

| Шаг 4. Настройка интерфейса беспроводной глобальной сети      |                                                                          |  |  |  |  |  |
|---------------------------------------------------------------|--------------------------------------------------------------------------|--|--|--|--|--|
| Установите параметры интерфейса беспроводной глобальной сети. |                                                                          |  |  |  |  |  |
| Интерфейс<br>беспроводной<br>глобальной сети: 1<br>Полоса: 2  | <ul> <li>Включить</li> <li>Отключить</li> <li>2.4 GHz(B+G+N) </li> </ul> |  |  |  |  |  |
| SSID: 3                                                       | Tatran                                                                   |  |  |  |  |  |
| Шифрование:                                                   | Het V<br>Het<br>WEP                                                      |  |  |  |  |  |
| 4                                                             | WPA (TKIP)           WPA (AES)           WPA2(AES)           WPA2(TKIP)  |  |  |  |  |  |

*Puc.№24* 

После этого нужно выбрать режим проверки подлинности «личный» (рис. 25-1) и выбрать формат ключа, рекомендуем «Ключевая фраза» (рис. 25-2)

| Интерфейс беспроводной<br>глобальной сети: | <ul> <li>Включить</li> <li>Отключить</li> </ul>                                                                                                    |
|--------------------------------------------|----------------------------------------------------------------------------------------------------|
| Полоса:                                    | 2.4 GHz(B+G+N) 🗸                                                                                                    |
| SSID:                                      | Tatran                                                                                                    |
| Шифрование:                                | WPA (TKIP)                                                                                                    |
| Режим проверки<br>подлинности WPA:         | <ul> <li>ОКорпоративный (протокол RADIUS)</li> <li>Оличный (предварительно выданный ключ)</li> <li>Формат предварительного</li> <li>ключевая фраза</li> <li>Ключевая фраза</li> </ul> |
|                                            | Шестнадцатеричный (64 цифры)                                                                                                    |
|                                            | Duc No25                                                                                                    |

*Puc.№25* 

Теперь нужно в поле придумать и вписать ключевую фразу (ключ доступа) к Вашей сети (рис. 26-1) и кликнуть «Следующий» (рис. 26-2):

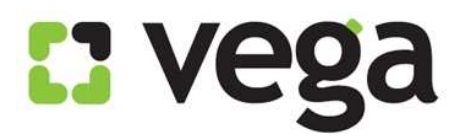

| Интерфейс беспроводной<br>глобальной сети: | • Включить • Отключить                                                      |
|--------------------------------------------|-----------------------------------------------------------------------------|
| Полоса:                                    | 2.4 GHz(B+G+N)                                                              |
| SSID:                                      | Tatran                                                                      |
| Шифрование:                                | WPA (TKIP)                                                                  |
| Режим проверки<br>подлинности WPA:         | ОКорпоративный (протокол RADIUS) ⊙ Личный<br>(предварительно выданный ключ) |
|                                            | Формат предварительного                                                     |
|                                            | ключа: Ключевая фраза 🗸 🖌                                                   |
|                                            | Предварительный ключ prpl28011968                                           |
|                                            |                                                                             |
|                                            | < Назад следующий > 2                                                       |
|                                            |                                                                             |

*Puc.№26* 

В открывшемся окне Вам отобразятся сделанные Вами настройки (рис. 27 и рис. 28, если прокрутить экран вниз). Кликните «Готово» (рис. 28):

| Шаг 5: Сохранение конфигурации                                                                                                    |              |  |  |
|----------------------------------------------------------------------------------------------------|--------------|--|--|
| Щелкните "Готово" для сохранения настроек. Щелкните "Назад" для внесения<br>дополнительных модификаций. Щелкните "Сброс" для отмены настроек. |              |  |  |
| Устанавливаемые параметры:                                                                                                    |              |  |  |
| Имя пользователя:                                                                                                    | admin        |  |  |
| Пароль:                                                                                                    | admin        |  |  |
| Состояние NTP:                                                                                                    | Включить     |  |  |
| NTP сервер:                                                                                                    | pool.ntp.org |  |  |
| NTP интервал:                                                                                                    | 1            |  |  |
| Часовой пояс:                                                                                                    | 120          |  |  |
| VPI:                                                                                                    | 0            |  |  |
| VCI:                                                                                                    | 33           |  |  |
| Инкапсуляция:                                                                                                    | LLC/SNAP     |  |  |
| Режим канала:                                                                                                    | nnnne        |  |  |

*Puc.№27* 

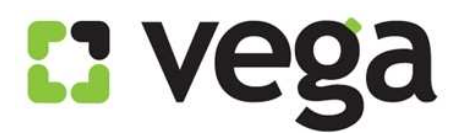

| Имя пользователя:   | admin                            |
|---------------------|----------------------------------|
| Пароль:             | admin                            |
| Состояние NTP:      | Включить                         |
| NTP сервер:         | pool.ntp.org                     |
| NTP интервал:       | 1                                |
| Часовой пояс:       | 120                              |
| VPI:                | 0                                |
| VCI:                | 33                               |
| Инкапсуляция:       | LLC/SNAP                         |
| Режим канала:       | pppoe                            |
| Имя пользователя РР | P: perepeluk                     |
| Пароль РРР:         | tatran68                         |
| Настройка DNS:      | Получить адрес DNS автоматически |
| Интерфейс WLAN:     | Включить                         |
|                     | < Назад Готово Сброс             |

*Puc.№28* 

После клика «Готово» модем сохранит сделанные Вами настройки и перегрузится (рис. 29):

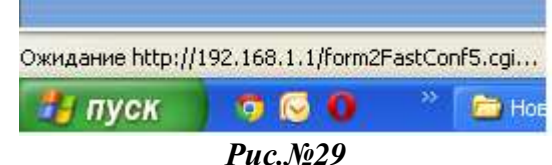

# Поздравляем! Вы осуществили настройку модема Asus DSL-X11!

## Использование созданной беспроводной сети Wi-Fi.

- Использовать маршрутизатор для работы в сети Интернет можно через созданную Wi-Fi сеть (если на Вашем ПК имеется Wi-Fi модуль или с помощью Wi-Fi адаптера).
- 2) Подключение к сети через модуль Wi-Fi:
  - Чтобы использовать созданную Вами Wi-Fi сеть, сначала активируйте на своем ПК модуль Wi-Fi. На разных ПК это происходит по-разному. Если у Вас настольный ПК без встроенного Wi-Fi модуля, то для входа в беспроводную сеть Вы можете воспользоваться Wi-Fi адаптером, например, D-Link Wireless G. Если Вы уже инсталлировали адаптер на своем ПК, просто подключите его к свободному порту USB. Если еще не инсталлировали - нужно инсталлировать его на своем ПК (инструкция по инсталляции и настройке выложена на сайте телекоммуникационной группы Vega, и в Личном Кабинете на Сервере статистики в разделе «Инструкции»).
  - Если у Вас ноутбук со встроенным Wi-Fi модулем, то его нужно включить. Например, на ноутбуке HP Compaq nc2400, на верхней панели<sup>15</sup>

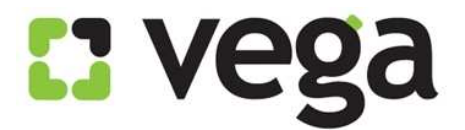

управления есть значок включения/отключения Wi-Fi (рис. №28-29). Включение модуля происходит простым нажатием на значок сети.

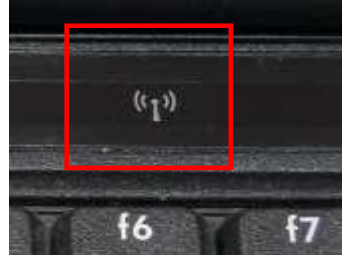

Рис. 30 Wi-Fi отключен

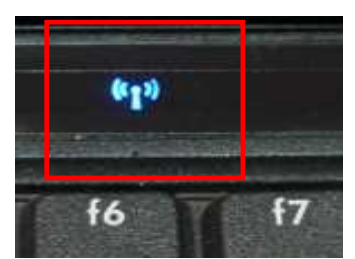

Рис 31 Wi-Fi включен

Для поиска беспроводных сетей в правом нижнем углу экрана на рабочем столе имеется значок беспроводных подключений (рис. №29), кликните на него левой кнопкой мыши:

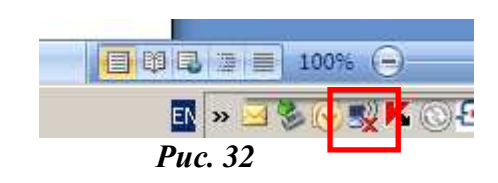

Вам откроется панель подключения к беспроводным сетям. Кликните на «Обновить список сетей» (рис. №33):

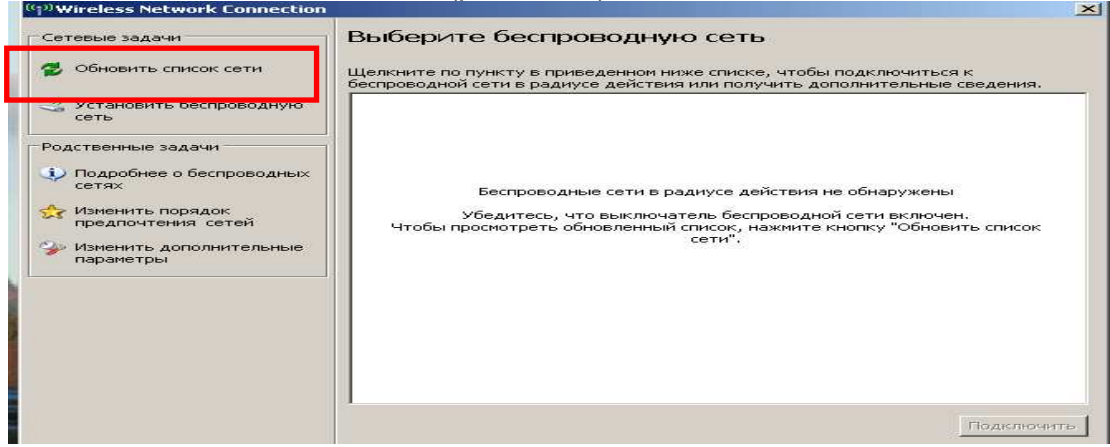

Puc. 33

В обновившемся списке сетей найдите свою сеть (по имени сети, которое вы создали и присвоили своей сети при настройках, рис. №34):

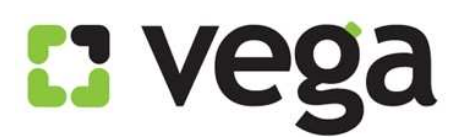

# Настройка модема Asus DSL-N10E

| <sup>((۲))</sup> Wireless Network Connection |                                                                                   | ×              |
|----------------------------------------------|-----------------------------------------------------------------------------------|----------------|
| Сетевые задачи                               | Выберите беспроводную сеть<br>Щелкните по пункту в приведенном ниже списке, чтобы | подключиться к |
| Установить беспроводную сеть                 | ((இ)) Таtran<br>😚 Безопасная беспроводная сеть (WPA)                              | вручную 😒      |
| Родственные задачи                           | (( разопасная беспроводная сеть                                                   | 000a           |
|                                              |                                                                                   | Подключить     |

*Puc. 34* 

Кликните на эту сеть левой кнопкой мыши (рис. №35-1), она выделится синим цветом, и кликните «Подключить» (рис. №35-2):

| Wireless Network Connection                             |                                                                                                    | 2                                |
|---------------------------------------------------------|----------------------------------------------------------------------------------------------------|----------------------------------|
| Сетевые задачи                                          | Выберите беспроводную сеть                                                                                                    |                                  |
| 😴 Обновить список сети 1                                | Щелкните по пункту в приведенном ниже списке, чтобы подкл<br>беспроводной сети в раднусе действия или получить дополни              | лючиться к<br>ітельные сведения. |
| Установить беспроводную<br>сеть                         | (( )) <sup>Tatran</sup>                                                                                                    | вручную 🏓                        |
| Родственные задачи<br>Подробнее о беспроводных<br>сетях | Безопасная беспроводная сеть (WPA)<br>Чтобы подключиться к этой сети, нажмите кнопку<br>потребоваться ввод дополнительных сведений. | а1Ш.<br>у "Подключить". Може г   |
| Изменить порядок<br>предпочтения сетей                  | ((@)) noname                                                                                                    |                                  |
| параметры                                               | 🦉 😚 Безопасная беспроводная сеть                                                                                                    | #000#                            |
|                                                         |                                                                                                    |                                  |
|                                                         |                                                                                                    |                                  |
|                                                         | 2                                                                                                    |                                  |
|                                                         |                                                                                                    | Подключить                       |

**Puc. 35** 

Появится окно для ввода Вашего пароля (ключа сети). Ведите его в специально отведенное поле (рис.№36-1), затем в поле «Подтверждение ключа» введите пароль еще раз (рис. №36-2). Поле станет активным при введении пароля в верхнее поле. Кликните «Подключить» (рис. №36-3):

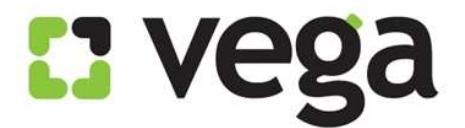

## Настройка модема Asus DSL-N10E

| Беспроводное сетевое подключение                                                                                                    |                   |                   | × |  |
|----------------------------------------------------------------------------------------------------|-------------------|-------------------|---|--|
| Для подключения к сети "Tatran" требуется ключ сети (также называется<br>ключом WEP или WPA). Сетевые ключи помогают предотвратить<br>несанкционированное подключение к сети. |                   |                   |   |  |
| Введите ключ и нажмите к                                                                                                    | нопку "Подключить | ".                |   |  |
| <u>К</u> люч сети: <b>1</b>                                                                                                    | •••••             |                   |   |  |
| Подтверждение ключа:                                                                                                    |                   |                   |   |  |
|                                                                                                    | 3                 | Подключить Отмена |   |  |

Puc. 36

Если Вы ввели правильный пароль, появится окно, уведомляющее, что Вы подключены к сети (рис. №37-1):

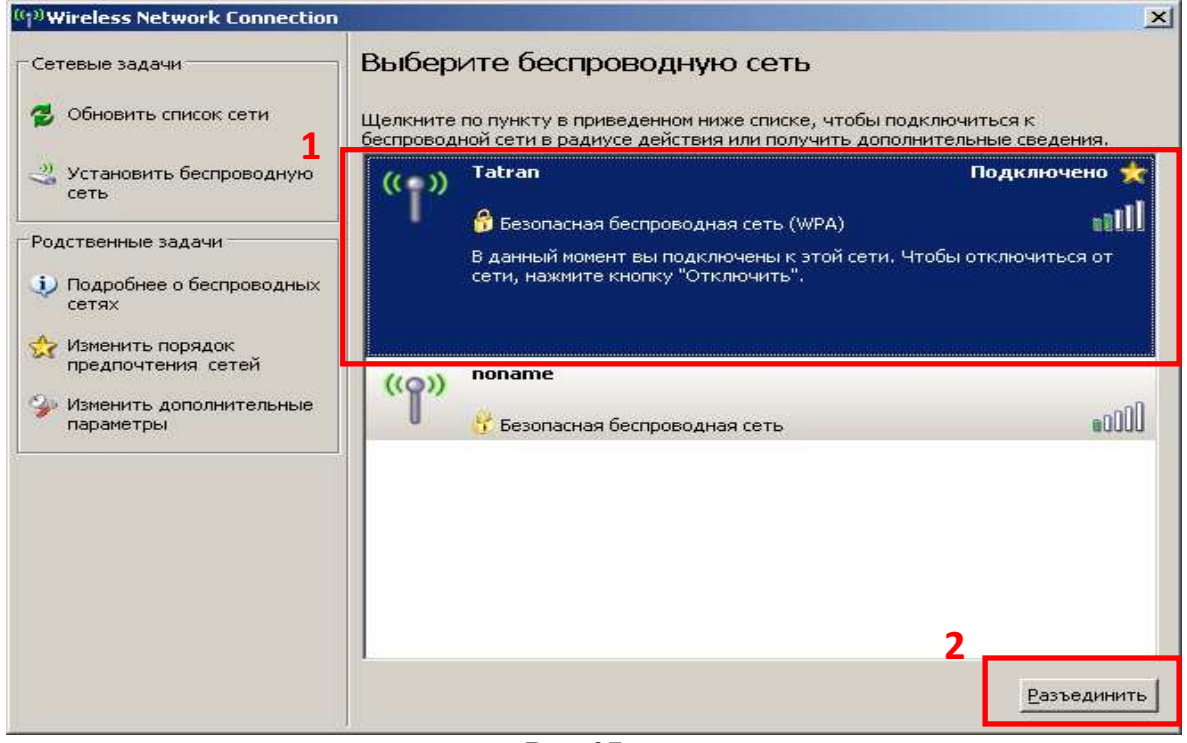

*Puc. 37* 

Соединение ПК с модемом по беспроводной сети Wi-Fi так же будет отображено модемом, Вы увидите всплывающее окно, что соединение установлено (рис. 38):

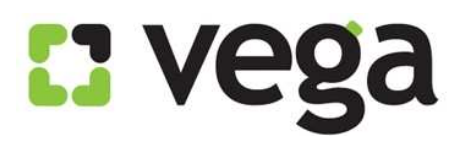

| Масте                                 | эр                                                       |                                        |                                                     |                           | <u>^</u>          |    |
|---------------------------------------|----------------------------------------------------------|----------------------------------------|-----------------------------------------------------|---------------------------|-------------------|----|
| Страница і<br>После заве<br>подключен | мастера проведет<br>ершения следующ<br>иие к сети Интерн | г вас через эт<br>их этапов, бу<br>ет. | тапы настройки данного у<br>/дет установлено высоко | /стройства.<br>скоростное |                   |    |
| Шаг 1. Нас                            | тройка учетной за                                        | аписи сети                             |                                                     |                           | =                 |    |
| Шаг 2. Нас                            | тройка часового г                                        | тояса                                  |                                                     |                           |                   |    |
| Шаг 3. Нас                            | тройка интерфейс                                         | са глобальной                          | і сети                                              |                           |                   |    |
| Шаг 4: Hac                            | тройка интерфейс                                         | ca WLAN                                |                                                     |                           |                   |    |
| Шаг 5: Cox                            | ранение конфигур                                         | ации                                   |                                                     |                           |                   |    |
| Шаг 1. Н                              | астройка уче                                             | тной запи                              | ICИ СЕТИ                                            | oŭctea                    |                   |    |
| nacipuire                             | повую учетную з                                          | апись для дос                          | лупак вес-серверу устр                              | uncrea.                   |                   |    |
| Имя пол                               | њзователя:                                               | admin 💌                                |                                                     |                           | <u> </u>          |    |
|                                       |                                                          |                                        |                                                     |                           |                   |    |
|                                       |                                                          |                                        | (Ф) Беспрово                                        | дное сетевое соединение с | ейчас подключен 🗵 | )  |
|                                       |                                                          |                                        | Подключен к: 1<br>Мощность сигна                    | latran<br>ала: Отличный   |                   | No |
|                                       |                                                          |                                        |                                                     |                           |                   |    |
| чы                                    | 💾 Инструкция                                             | по наст                                | 🖞 Безымянный - Paint                                | ASUS Wireless Route       | EN 🔇 🖻 "          | M  |
|                                       |                                                          |                                        | <i>Puc.№</i> 38                                     |                           |                   |    |

<sup>□</sup> Для отключения от Вашей беспроводной сети кликните левой кнопкой мыши на «**Разъединить**» (рис. №37-2).

#### Внимание!

Рекомендуем выключать питание маршрутизатора на время, когда Вы не пользуетесь доступом к сети Интернет через беспроводную сеть,

При отключенном питании маршрутизатор находится в нерабочем состоянии, Ваша сеть никому не видна. Таким образом Вы минимизируете риски проникновения в Вашу беспроводную сеть посторонних и нежелательных лиц.